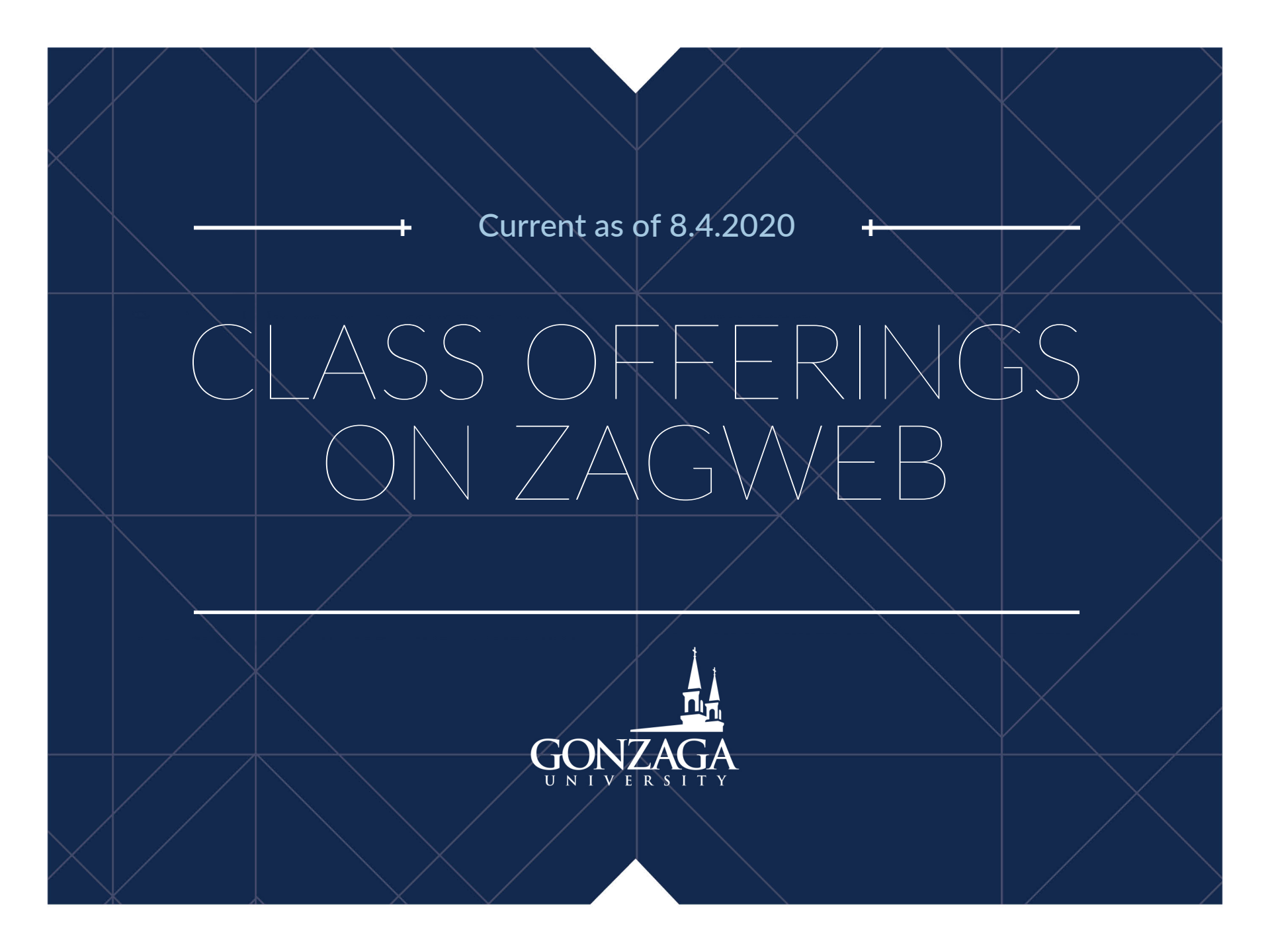

# SELECT STUDENT

#### **Personal Information**

Update addresses, contact information or marital status; review name or social security number change information; Change your PIN; Customize your directory profile.

#### Student

Apply for Admission, Register, View your academic records, Billing and Payment, Manage ZAGCARD

| t | Financial Aid           | Fac     |
|---|-------------------------|---------|
|   | Apply for Financial     | Enter ( |
|   | Aid; View financial aid | Regist  |
|   | status and eligibility, | Overri  |
|   | accept award offers,    | Lists a |
|   | and view loan           | Inform  |
|   | applications.           |         |
|   |                         |         |

## SELECT STUDENT PROFILE

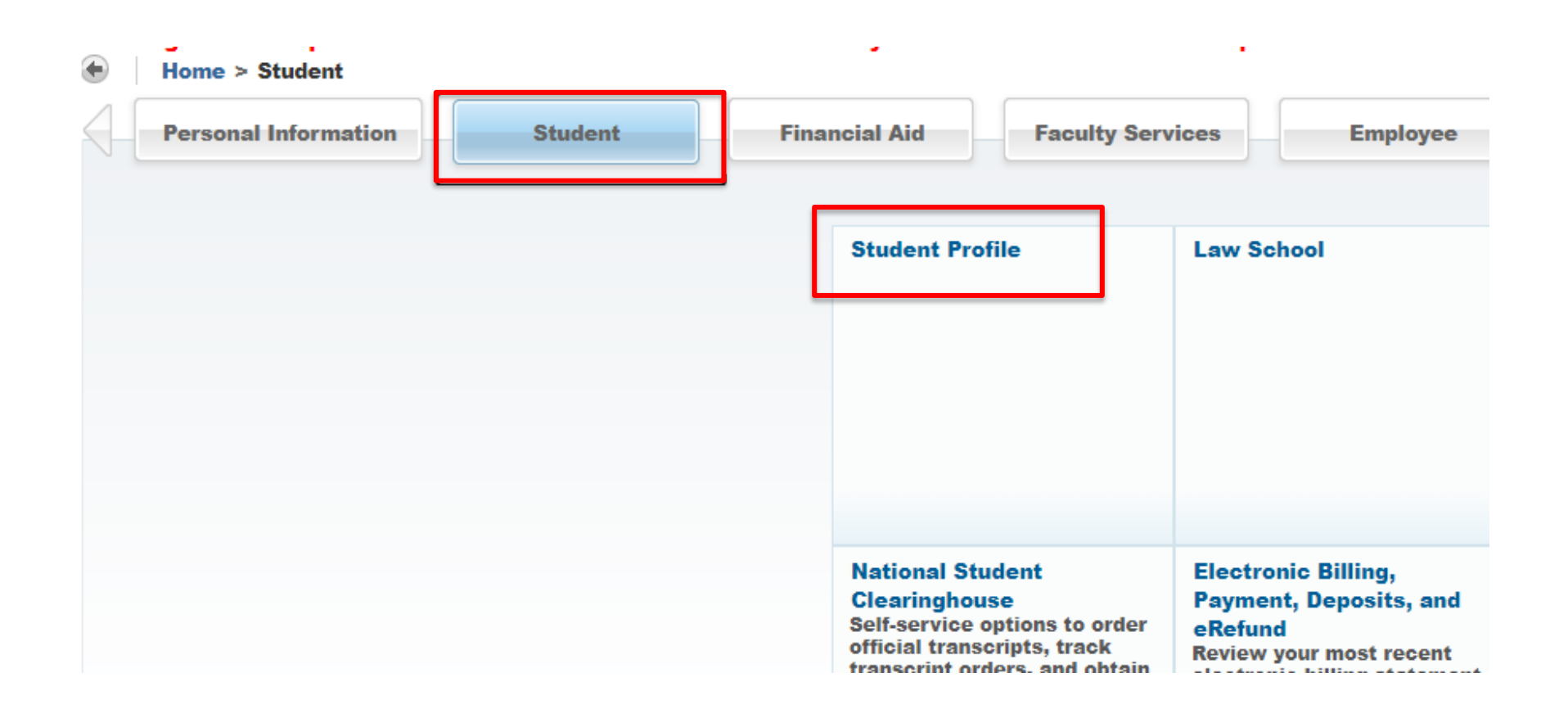

### SELECT – REGISTRATION & PLANNING

Curriculum and Courses Prior Education and Testing Additional Links Academic Transcript Apply to Graduate **Course Evaluations Degree Evaluation Financial Aid** Grades Personal Information **Registration and Planning** Student Directory

### OPTIONS FOR VIEWING COURSES:

# VIEW REGISTRATION INFORMATION BROWSE CLASSES

Student • Registration

#### Registration

| What would you like to do? <u>View Course Fees</u> |                                                                                                    |  |                                                                                                    |  |  |  |  |
|----------------------------------------------------|----------------------------------------------------------------------------------------------------|--|----------------------------------------------------------------------------------------------------|--|--|--|--|
|                                                    | Prepare for Registration<br>View registration status, update student term data, and complete pre-registration requirements.    |  | Register for Classes<br>Search and register for your classes. You can also view and manage your schedule. |  |  |  |  |
|                                                    | Plan Ahead<br>Give yourself a head start by building plans. When you're ready to register, you'll be able to load these plans. |  | Browse Classes<br>Looking for classes? In this section you can browse classes you find interesting.       |  |  |  |  |
|                                                    | <u>View Registration Information</u><br>View your past schedules and your ungraded classes.                                    |  | Browse Course Catalog<br>Look up basic course information like subject, course and description.           |  |  |  |  |

### VIEW REGISTRATION INFORMATION

#### 1. CHOOSE CURRENT TERM "FALL 2020"

#### 2. THERE ARE THREE VIEW OPTIONS TO CHOOSE FROM:

- DOWNLOADABLE VERSION
- GRAPHICAL VERSION
- TEXT VERSION

#### Student • Registration • View Registration Information

#### View Registration Information

| Look up a Schedule Active Registrations                   |                    |                                   |             |                        |                    |                                 |                         |            |                                   |                       |                       |       |
|-----------------------------------------------------------|--------------------|-----------------------------------|-------------|------------------------|--------------------|---------------------------------|-------------------------|------------|-----------------------------------|-----------------------|-----------------------|-------|
| Class Schedule                                            |                    |                                   |             |                        |                    |                                 |                         |            |                                   |                       |                       |       |
| Term: Fall 2020                                           | Ψ                  |                                   |             |                        |                    |                                 |                         |            |                                   |                       |                       |       |
| Title                                                     | Details            | Hours 0                           | CRN 0       | Schedule Type          | Grade Mode 🗘       | Level 0                         | Part Of Term 0          | Study Path | Date 0                            | Status 0              | Message $\diamond$    | \$.   |
| African-American Cinema                                   | ENGL 204, 01       | 3                                 | 11536       | Lecture                | Standard grade w/l | Post Baccalaureate Non-Mat      | Full Session            | None       | 07/31/2020                        | Registered            | **Registered**07/31/2 |       |
| Combustion                                                | ENSC 481, 01       | 3                                 | 13673       | Lecture                | Standard grade w/l | Post Baccalaureate Non-Mat      | Full Session            | None       | 07/31/2020                        | Registered            | **Registered**07/31/2 |       |
| Engineering Geology                                       | CENG 225, 01       | 3                                 | 13209       | Lecture                | Standard grade w/l | Post Baccalaureate Non-Mat      | Full Session            | None       | 07/31/2020                        | Registered            | **Registered**07/31/2 |       |
| GIFE: Italian Lang & Culture                              | STBD 324, 01       | 1                                 | 14902       | Lecture                | Standard grade w/l | Post Baccalaureate Non-Mat      | Full Session            | None       | 07/31/2020                        | Registered            | **Registered**07/31/2 |       |
| Guided Research                                           | HPHY 442L, 04      | 1                                 | 13154       | Research               | Standard grade w/l | Post Baccalaureate Non-Mat      | Full Session            | None       | 07/31/2020                        | Registered            | **Registered**07/31/2 |       |
| Studies in Fiction                                        | ENGL 202, 02       | 3                                 | 14139       | Lecture                | Standard grade w/l | Post Baccalaureate Non-Mat      | Full Session            | None       | 07/31/2020                        | Registered            | **Registered**07/31/2 |       |
|                                                           |                    |                                   |             |                        |                    |                                 |                         |            |                                   |                       | Record                | ds: 6 |
| Total Hours   Registered: 14   Billing: 14   CEU: 0   Mil | n: 0   Max: 18     |                                   |             |                        |                    |                                 |                         |            |                                   |                       |                       |       |
|                                                           |                    |                                   |             |                        |                    |                                 |                         |            |                                   |                       |                       |       |
| Schedule II Schedule Details                              |                    |                                   |             |                        |                    |                                 |                         |            |                                   |                       |                       | _     |
| Class Schedule for Fall 2020                              |                    |                                   |             |                        |                    |                                 |                         |            |                                   |                       |                       |       |
| Sunday                                                    | h                  | londay                            |             | Tuesday                |                    | Wednesday                       | Thu                     | ırsday     | Friday                            |                       | Saturday              |       |
| 10am                                                      | Studies in Fiction | Studies in Fiction                | 1           |                        | Studies in Fictio  | n Studies in Fiction            |                         | •          | Studies in Fiction                | Fiction               |                       | - 1   |
| 11am                                                      |                    |                                   |             |                        |                    |                                 |                         |            |                                   |                       |                       | _     |
|                                                           |                    |                                   |             |                        |                    |                                 |                         |            |                                   |                       |                       |       |
| 12pm                                                      |                    |                                   |             |                        |                    |                                 |                         |            |                                   |                       |                       |       |
| 1pm                                                       | Combustie          | an CEngineering CE<br>Geology Geo | ingineering |                        | Combustion         | Sengineering<br>Geology Geology |                         |            | Combustion Cengineering Geology G | Engineering<br>sology |                       |       |
| 2pm                                                       |                    |                                   |             | frican-American Cinema |                    |                                 | African-American Cinema |            |                                   |                       |                       | - 1   |
| 3nm                                                       |                    |                                   |             |                        |                    |                                 |                         |            |                                   |                       |                       |       |
| Spin                                                      |                    |                                   |             |                        |                    |                                 |                         |            |                                   |                       |                       |       |

### TEXT VIEWING OPTION

| Look up a Schedule Active Registrations                                                                  |                                                                                                    |                                                               |
|----------------------------------------------------------------------------------------------------|----------------------------------------------------------------------------------------------------|---------------------------------------------------------------|
| The following classes are not officially considered complete for transcript purposes.                    |                                                                                                    |                                                               |
| African-American Cinema, ENGLISH 204, Section 01                                                         |                                                                                                    |                                                               |
| Term: Fall 2020                                                                                          | Instructional Methods: Classroom                                                                                                    |                                                               |
| CRN: 11536                                                                                               | Campus: Main                                                                                                    | Instructor: Bolton, Matthew                                   |
| Status: **Registered** 07/31/2020                                                                        | Start Date: 09/01/2020                                                                                                    | Grade Mode: Standard grade w/l                                |
| Schedule Type: Lecture                                                                                   | End Date: 12/18/2020                                                                                                    |                                                               |
| Hours: 3                                                                                                 | Level: Post Baccalaureate Non-Matric                                                                                                    |                                                               |
| Combustion, ENGINEERING SCIENCE 481, Section 01                                                          |                                                                                                    |                                                               |
| Term: Fall 2020                                                                                          | Instructional Methods: Classroom                                                                                                    |                                                               |
| CRN: 13673                                                                                               | Campus: Main                                                                                                    | Instructor: Baumgardner, Marc                                 |
| Status: **Registered** 07/31/2020                                                                        | Start Date: 09/01/2020                                                                                                    | Grade Mode: Standard grade w/l                                |
| Schedule Type: Lecture                                                                                   | End Date: 12/18/2020                                                                                                    | -                                                             |
| Hours: 3                                                                                                 | Level: Post Baccalaureate Non-Matric                                                                                                    |                                                               |
| Engineering Geology, CIVIL ENGINEERING 225, Section 01                                                   |                                                                                                    |                                                               |
| Term: Fall 2020                                                                                          | Instructional Methods: Classroom                                                                                                    |                                                               |
| CRN: 13209                                                                                               | Campus: Main                                                                                                    | Instructor: Muszynski, Mark                                   |
| Status: **Registered** 07/31/2020                                                                        | Start Date: 09/01/2020                                                                                                    | Grade Mode: Standard grade w/l                                |
| Schedule Type: Lecture                                                                                   | End Date: 12/18/2020                                                                                                    |                                                               |
| Hours: 3                                                                                                 | Level: Post Baccalaureate Non-Matric                                                                                                    |                                                               |
| GIFE: Italian Lang & Culture, STUDY ABROAD 324, Section 01                                               |                                                                                                    |                                                               |
| Term: Fall 2020                                                                                          | Instructional Methods: On-line                                                                                                    |                                                               |
| CRN: 14902                                                                                               | Campus: Main                                                                                                    | Instructor: Lastrucci. Barbara                                |
| Status: **Registered** 07/31/2020                                                                        | Start Date: 09/01/2020                                                                                                    | Grade Mode: Standard grade w/l                                |
| Schedule Type: Lecture                                                                                   | End Date: 12/18/2020                                                                                                    |                                                               |
| Hours: 1                                                                                                 | Level: Post Baccalaureate Non-Matric                                                                                                    |                                                               |
| Guided Research, HUMAN PHYSIOLOGY 442L, Section 04                                                       |                                                                                                    |                                                               |
|                                                                                                    |                                                                                                    |                                                               |
| Term: Fall 2020                                                                                          | Instructional Methods: Classroom                                                                                                    |                                                               |
| Term: Fall 2020<br>CRN: 13154                                                                            | Instructional Methods: Classroom<br>Campus: Main                                                                                           | Instructor: McCulloch, Ryan                                   |
| Term: Fall 2020<br>CRN: 13154<br>Status: **Registered** 07/31/2020                                       | Instructional Methods: Classroom<br>Campus: Main<br>Start Date: 09/01/2020                                                                 | Instructor: McCulloch, Ryan<br>Grade Mode: Standard grade w/l |
| Term: Fall 2020<br>CRN: 13154<br>Status: **Registered** 07/31/2020<br>Schedule Type: Research            | Instructional Methods: Classroom<br>Campus: Main<br>Start Date: 09/01/2020<br>End Date: 12/18/2020                                         | Instructor: McCulloch, Ryan<br>Grade Mode: Standard grade wil |
| Term: Fail 2020<br>CRN: 13154<br>Status: "Registered** 07/31/2020<br>Schedulu Type: Research<br>Hours: 1 | Instructional Methods: Classroom<br>Campus: Main<br>Start Date: 09/01/2020<br>End Date: 12/18/2020<br>Level: Post Baccalaureale Non-Matric | Instructor: McCulloch, Ryan<br>Grade Mode: Standard grade wil |

## TERMINOLOGY

- **SYNCHRONOUS** Students and the instructor may not be physically in the same space, but students must attend regularly scheduled live Zoom sessions in order to receive instruction.
- ASYNCHRONOUS Students will not be physically present with the instructor. They can interact with one another asynchronously through discussion forums, recorded video, chat, etc.

### TERMINOLOGY

- Face-to-Face/In-Person Instruction: Traditional classes where your attendance option is in-person, in a physical classroom or space, without the option of attending remotely. These courses will be noted with specific class meeting times and without mention of either "Remote Hybrid" or "Remote Only."
- **Remote Hybrid**: You will have the option of attending the class in-person as well as/or remotely and synchronously during the regularly scheduled times. You may have to attend some classes in-person on some days and remotely (via Zoom) on other days. There is no expectation that you must attend any classes in-person if attending remotely only is preferred; attendance via Zoom-only is an option.
- **Remote Only (REMONL synchronous remote)**: Instruction will be delivered using Zoom. Most (or even all) class meetings are synchronous with you and faculty meeting remotely at established times. There is no option to attend 'remote only' classes inperson in a physical setting.
- **TBA**: The course delivery modality has not yet been determined. ZagWeb will be updated as soon as the determination has been made.

### VIEW REGISTRATION INFORMATION

SELECT THE COURSE TITLE IN ANY OF THE THREE VIEWS IN ORDER TO SEE THE CLASS DETAILS

| Class Details for African-American Cinema ENGLISH 204 01                                                                           |                                                                                                    |       |  |  |
|----------------------------------------------------------------------------------------------------|----------------------------------------------------------------------------------------------------|-------|--|--|
| 1 Term: 202110   CRN: 11536                                                                                                    |                                                                                                    |       |  |  |
| Class Details<br>Course Description<br>Syllabus<br>Attributes<br>Restrictions<br>Instructor/Meeting Times<br>Enrollment/Waitlist   | Associated Term: Fall 2020<br>CRN: 11536<br>Campus: Main<br>Schedule Type: Lecture<br>Instructional Method: Classroom<br>Section Number: 01<br>Subject: ENGLISH<br>Course Number: 204<br>Title: African-American Cinema<br>Credit Hours: 3<br>Grade Mode: S |       |  |  |
| Corequisites<br>Prerequisites<br>Mutual Exclusion<br>Cross Listed Courses<br>Linked Sections<br>Fees<br>Catalog<br>Bookstore Links |                                                                                                    |       |  |  |
|                                                                                                    |                                                                                                    | Close |  |  |

### BROWSE CLASSES

SELECT A TERM
 SELECT INFORMATION TO SEARCH – LESS IS MORE

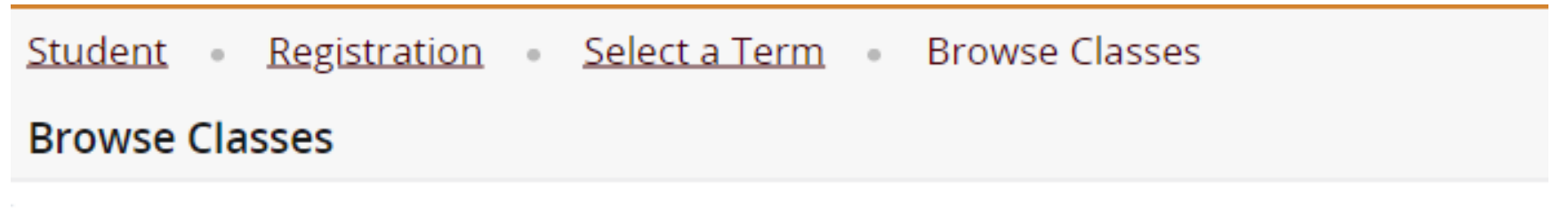

Enter Your Search Criteria

Term: Fall 2020

| Subject       |                               |
|---------------|-------------------------------|
| Course Number |                               |
| Keyword       |                               |
|               | Search Clear  Advanced Search |

### ADVANCED SEARCH

 FOR AN ADVANCED SEARCH, SELECT SUBJECT(S) AND ANY ADDITIONAL INFORMATION TO NARROW YOUR COURSE CRITERIA THEN SEARCH.

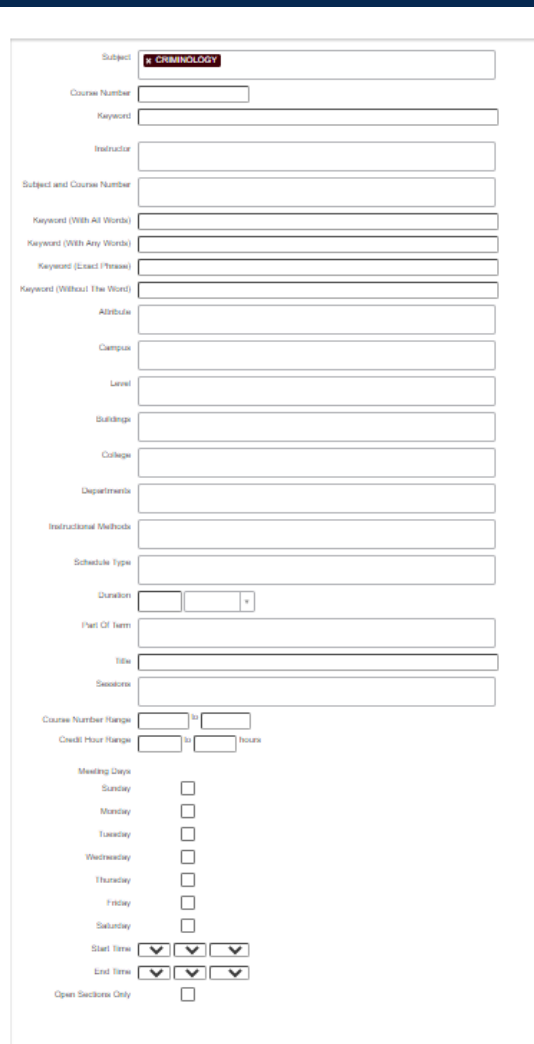

## COURSE INFORMATION

### ONCE YOU HAVE YOUR RESULTS, SELECTING THE COURSE TITLE WILL DISPLAY THE COURSE INFORMATION.

| Student • Registration                                              | Select a Ter          | rm •       |
|---------------------------------------------------------------------|-----------------------|------------|
| Browse Classes                                                      |                       |            |
| Search Results — 10 Classes<br>Term: Fall 2020 Subject: CRIMINOLOGY | C.                    |            |
| Title                                                               | Subject Description * | Course Nur |
| <u>Crime, Social Control, Justice</u><br>Lecture                    | CRIMINOLOGY           | 101        |
| <u>Crime, Social Control, Justice</u><br>Lecture                    | CRIMINOLOGY           | 101        |

|               | Class Details for Criminologic | al Theories CRIMINOLOGY 312 01 🛛 🕺                                                       |                       |
|---------------|--------------------------------|------------------------------------------------------------------------------------------|-----------------------|
|               | 1 Term: 202110   CRN: 14112    |                                                                                          |                       |
|               | Class Details                  | Associated Term: Fall 2020                                                               |                       |
|               | Course Description             | CRN: 14112<br>Campus: Main                                                               |                       |
|               | Syllabus                       | Schedule Type: Lecture<br>Instructional Method: Classroom                                |                       |
| Instruc       | Attributes                     | Section Number: 01<br>Subject: CRIMINOLOGY                                               | Status                |
|               | Restrictions                   | Course Number: 312<br>Title: Criminological Theories<br>Credit Hours: 3<br>Grade Mode: S |                       |
|               | Instructor/Meeting Times       |                                                                                          |                       |
| Rodge         | Enrollment/Waitlist            |                                                                                          | 1 of 32 seats remain. |
|               | Corequisites                   |                                                                                          |                       |
|               | Prerequisites                  |                                                                                          |                       |
|               | Mutual Exclusion               |                                                                                          |                       |
|               | Cross Listed Courses           |                                                                                          |                       |
| Rodge         | Linked Sections                |                                                                                          | FULL: 0 of 32 seats . |
|               | Fees                           |                                                                                          |                       |
|               | Catalog                        |                                                                                          |                       |
|               | Bookstore Links                |                                                                                          |                       |
| <u>Lee, S</u> |                                | Close                                                                                    | FULL: 0 of 32 seats . |
| Lee Sr        | ru (Primanu)                   | T W T F S 01:10 PM - 02:00 PM Type: Class Building: Remote : Main                        | O FUEL: 0 of 32 costs |

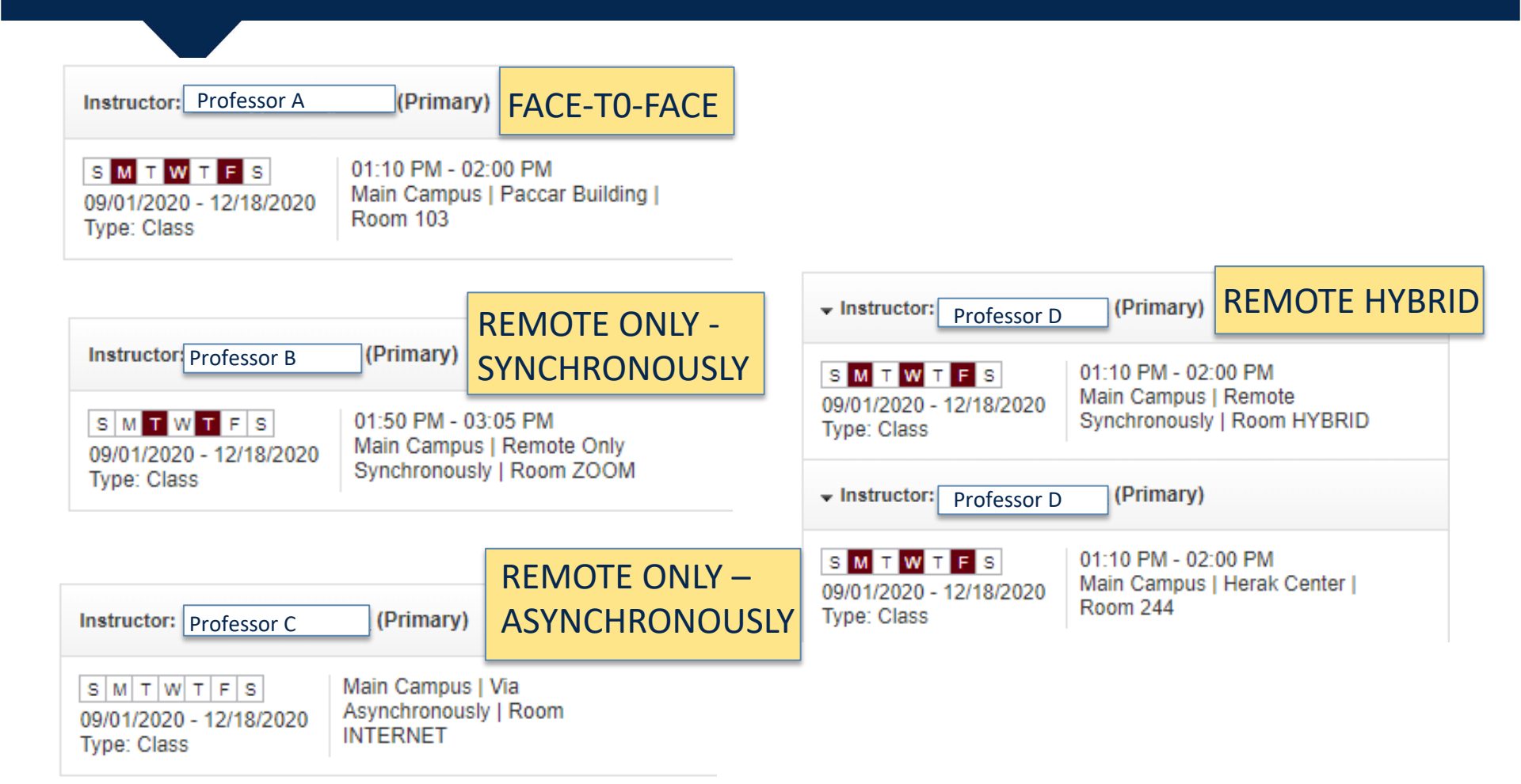